windows 系统麒麟光盘制作(使用软碟通工具) 操作步骤:

1、双击打开软碟通

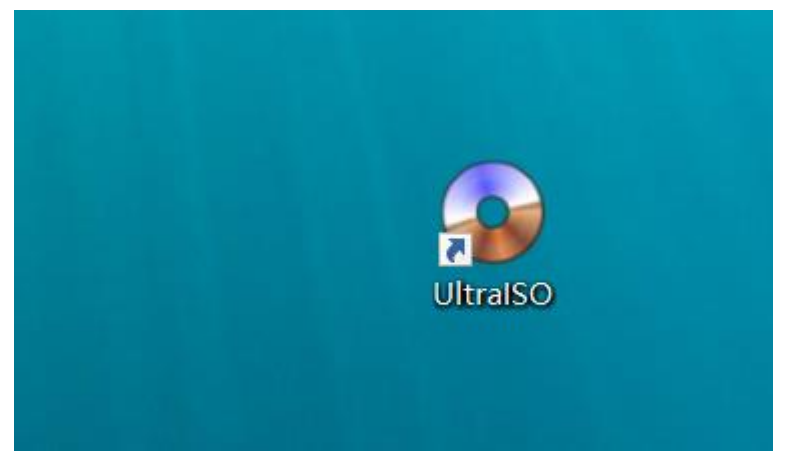

2、选择 **继续试用** 即可

| 欢迎 | <u>íp</u>                  |                                |       | × |  |  |  |
|----|----------------------------|--------------------------------|-------|---|--|--|--|
| ſ  | 订购UtraISO<br>通过E-Wail获得注册码 |                                |       |   |  |  |  |
|    | 1                          | 输入注册码后可以去掉启动对话框和300M<br>文件编辑限制 |       |   |  |  |  |
|    | $\checkmark$               | 终身免费升级服务                       |       |   |  |  |  |
|    | $\checkmark$               | 无限次的E-Mail技术支持                 |       |   |  |  |  |
| l  | ſltra                      | ISO 尚未注册!                      |       |   |  |  |  |
|    |                            | 订购软件                           | 输入注册码 |   |  |  |  |
|    |                            | 退 出                            | 继续试用  | ] |  |  |  |

## 3、如图所示

| 🌍 UltraISO (试用版)                                                                                                    |             |         |              |               |             | <u>_</u>      |                      |   |
|----------------------------------------------------------------------------------------------------|-------------|---------|--------------|---------------|-------------|---------------|----------------------|---|
| 文件(F) 操作(A) 启动(B) 工具(T)                                                                                                    | 选项(O)       | 臀助(H)   |              |               |             |               |                      |   |
| 🗋 🔗 • 🕭 🖩 🎼 🔩 🖳                                                                                                    | ۵ 🔮         | 🦸 🦻 🔍 🤅 | ) ( <b>b</b> | 大小总计:         | OKB 0       | % of CD 650MB | (- 650MB)            |   |
| 光盘目录: 不可引导光盘 🕗                                                                                                    | 1× >        |         | 路径: /        |               |             |               |                      |   |
| <u>20240417_143957</u>                                                                                                    | 文件名         |         |              |               |             | 大小 类型         |                      |   |
|                                                                                                    | <           |         |              |               |             |               |                      | > |
| 本地目录:                                                                                                    |             | ĵ ₽×⊡ 🙀 | * 2          | 路径: C:\Users\ | user\Docume | nts\My ISO Fi | les                  |   |
| <ul> <li>▶ 我的电脑</li> <li>● 我的文档</li> <li>● 最高</li> <li>● ○ (C:)</li> <li>● ○ (C:)</li></ul> |             | 文件名     |              |               | 大小 类型       |               | 日期/时间                |   |
| 斯坦氏方 (_) 1778 C                                                                                                    |             | <       | 水中口          | 寻,0 文件 0 1    | 70          | *싸므코· 이 기     | <del>∀/4</del> ο 179 | > |
| 版权所有(c)ELB Sys                                                                                                    | stems, inc. |         | 九盁日          | 来. U 文件, U I  | 70          | 4·20日末:0,     | X1+, 0 KB            |   |

# 

| 🎱 UltralSO (试用版)           |             |                                | - 🗆 X                 |
|----------------------------|-------------|--------------------------------|-----------------------|
| 文件(E) 操作(A) 启动(B) 工具(T) 选项 | 页(O) 帮助(H)  |                                |                       |
| 🗋 🖻 🕏 🗟 🗟 🕼 🕼 🕹 🔍 🔍        | 2 🚳 🧬 🌗 🔍 🥝 | ) 🕼 大小总计: 🛛 🗰 🕅                | of CD 650MB (- 650MB) |
| 光盘目录: 不可引导光盘 🛃 🍠           | × 🕫 🖬 🏘 🕼 🕯 | 格径: /                          |                       |
| 20240417_143957 文          | 【件名         |                                | 大小 类型                 |
|                            |             |                                |                       |
|                            |             |                                |                       |
|                            |             |                                |                       |
|                            |             |                                |                       |
|                            |             |                                |                       |
|                            |             |                                |                       |
|                            |             |                                |                       |
| <                          |             |                                | >                     |
| 本地目录:                      | 🎓 🖻 🗙 🖬 🔞   | 💠 👔 路径: C: \Users\user\Documer | ts\My ISO Files       |
|                            | 文件名         | 大小 类型                          | 日期/时间                 |
|                            |             |                                |                       |
|                            |             |                                |                       |
|                            |             |                                |                       |
| 亩                          |             |                                |                       |
|                            |             |                                |                       |
|                            |             |                                |                       |
|                            |             |                                |                       |
|                            |             |                                |                       |
| 版权所有(c)EZB System          | ns, Inc.    | 光盘目录: 0 文件, 0 KB               | 本地目录: 0 文件, 0 KB      |

## 5、选择 刻录光盘映像

| 🚳 UltraISO (试用版) - D:\Kylin-Desk                                                                                                    | top-V10-G                                                                                  | FB-Release-JIC                                                      | AI_03-2207- | Build14-AR | M64.iso    |                                                                                                    | _                                                                                          |                                               | ×  |
|----------------------------------------------------------------------------------------------------|--------------------------------------------------------------------------------------------|---------------------------------------------------------------------|-------------|------------|------------|----------------------------------------------------------------------------------------------------|--------------------------------------------------------------------------------------------|-----------------------------------------------|----|
| 文件(F) 操作(A) 启动(B) 工具(T)                                                                                                    | 选项(O)                                                                                      | 帮助(H)                                                               |             |            |            |                                                                                                    |                                                                                            |                                               |    |
| 🗋 🖻 • 🗞 🗒 📓 🔍 🔍                                                                                                    | ۵. 🚳                                                                                       | a 🧿 👽                                                               | <b>@</b> 👎  | 大小总计:      | 4162MB     | 92% of D                                                                                                    | VD 4.7GB                                                                                   | (- 313MB)                                     | )  |
| 光盘目录: 可引导光盘 📝                                                                                                    | 🗊 🗙 🖻                                                                                      | 0 🔞 🕸 👩                                                             | 路径: /       |            |            |                                                                                                    |                                                                                            |                                               |    |
| <ul> <li>Kylin-Desktop-V10-GFB</li> <li>disk</li> <li>boot</li> <li>casper</li> <li>EFI</li> <li>ESP</li> <li>thirdapps</li> </ul>                                                                       | 文件名<br>. disk<br>boot<br>EFI<br>EFI<br>. kyind<br>. kylin<br>. kylin<br>. kylin<br>. kylin | co<br>i⊤post=actions<br>i⊤post=actions=<br>i⊤post=packages<br>N TNF | nochroot    |            |            | 大小<br>1,294<br>40,863 KB<br>3,296,67<br>1,717 KB<br>146,497 KB<br>774,824 KB<br>301<br>1,984<br>665<br>0<br>25 | 类型<br>文件夹<br>文件夹<br>文件夹<br>文件夹<br>文件夹<br>文件夹<br>kyinfo_t<br>kylinpo<br>kylinpo<br>Setum Tr | auto_file<br>ost-acti<br>ost-acti<br>ost-pack | *  |
| 本地目录:                                                                                                    |                                                                                            | n 🕫 🔀 🗖                                                             | 🐼 🌣 💈       | 路径: C: \   | Users\user | \Documents\My                                                                                                  | ISO File                                                                                   | 25                                            | -  |
| <ul> <li>我的电脑</li> <li>我的ISO文档</li> <li>最面</li> <li>(C:)</li> <li>with (D:)</li> <li>with (B:)</li> <li>with (C:)</li> <li>with (C:)</li> <li>with (C:)</li> <li>with (C:)</li> <li>with (C:)</li> </ul> |                                                                                            | 文件名                                                                 |             |            | 大小         | _<br>类型                                                                                                    |                                                                                            | 日期月                                           | 时间 |
|                                                                                                    | -+ T                                                                                       | <                                                                   | sk sta 🗆    | 寻. 11 产生   | - 104 100  |                                                                                                    | 1코. 0 차                                                                                    | /+ 0 m                                        | >  |
| 版权所有(c)EZB Sy                                                                                                    | stems, Inc.                                                                                |                                                                     |             | 求: 11 又作   | F, 134 KB  | 本地目                                                                                                    | 球:0又                                                                                       | 1 <del>,</del> 0 KB                           |    |

## 

| ◎ UltraISO (试用版) - D:\Kylin-Desktop-V10-GFB-Release-JICAI_03-2207-Build14-ARM64.iso — □ ×                                                                                                    |
|----------------------------------------------------------------------------------------------------|
| 文件(F) 操作(A) 启动(B) 上具(I) 远坝(O) 報助(H)                                                                                                    |
| 光盘目录:     利泉光盘映像     X       • Kylin-Desktop     型                                                                                                    |
| · disk       消息:       保存       件夹         · oasper       · oasper       时间       事件       件夹         · · · · · · · · · · · · · · · · · · ·                                                                                                    |
| < > tun Information >                                                                                                    |
| 本地目示:       刻录机:       (F:)ASUS       SDRW-08U99M-U       A101 ∨ △       □ 刻录校验       10 Files         水的印刷       取的TSO文本       写入速度:       最快       > 写入方式:       光盘-次写入(DAO) ∨       日期/时间         ● ● 素 点面       (C:)       D:\Kylin-Desktop-V10-GFB-Release-JICAI_03-2207-Build14-ARM64.is        10 Files |
| <ul> <li>▲ kylin(D:)</li> <li>⇒ kylin(D:)</li> <li>⇒ 軟件(B:)</li> <li>⇒ CD 驱动器(</li> </ul>                                                                                                    |
| 速度: OKB/s<br>擦除[E] 刻录[B] 终止[A] 返回[R]                                                                                                    |
|                                                                                                    |

#### 7、等待刻录完成

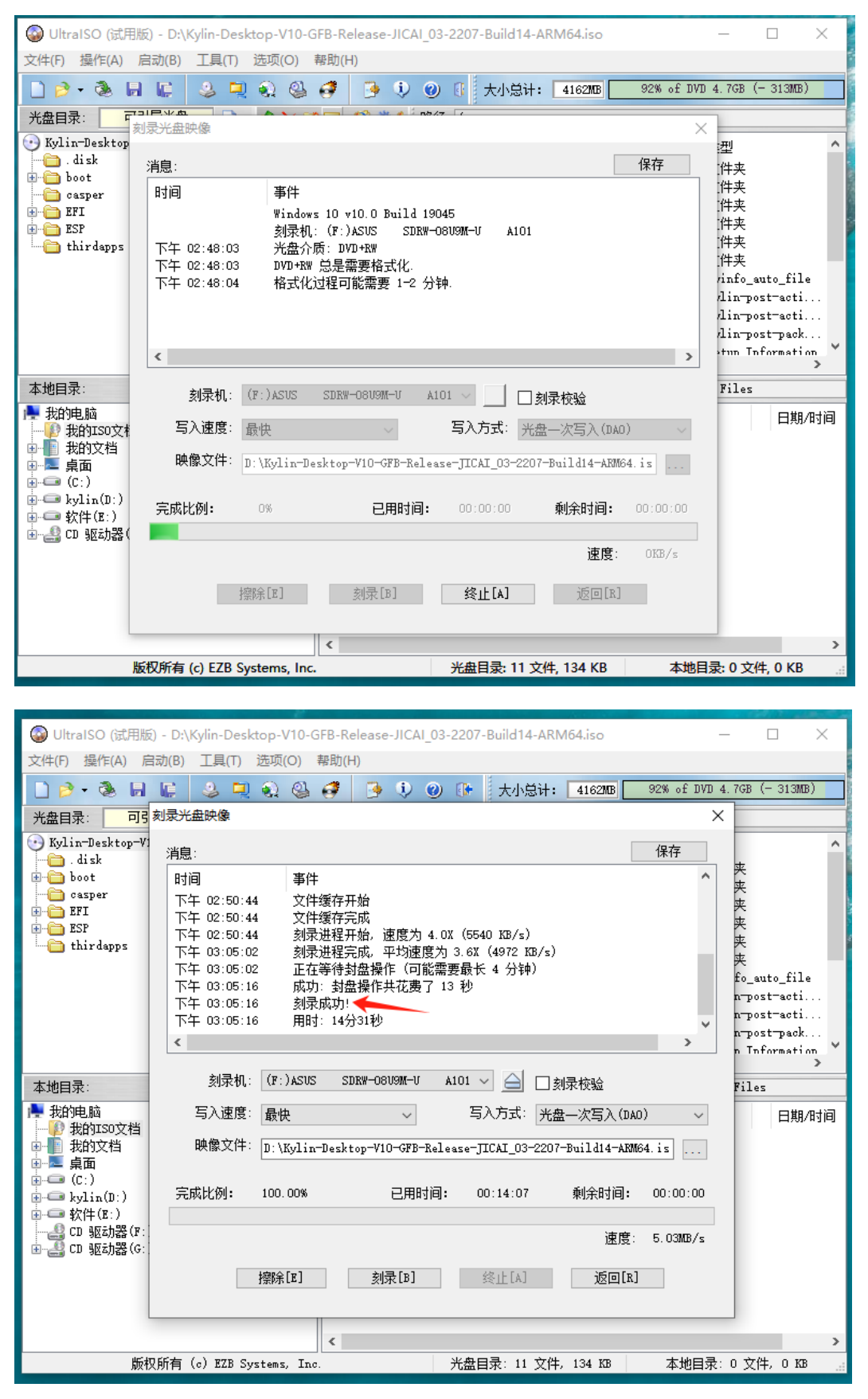

至此,系统盘制作完成